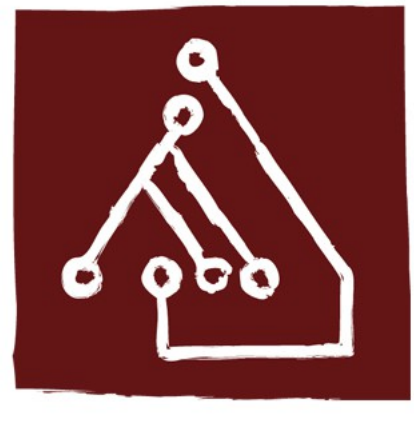

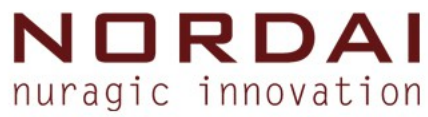

# GIS - corso base

#### Corso base sul GIS opensource, i Sistemi Informativi Territoriali e la pianificazione partecipata.

#### Irene Oppo

Responsabile trattamento del dato geografico

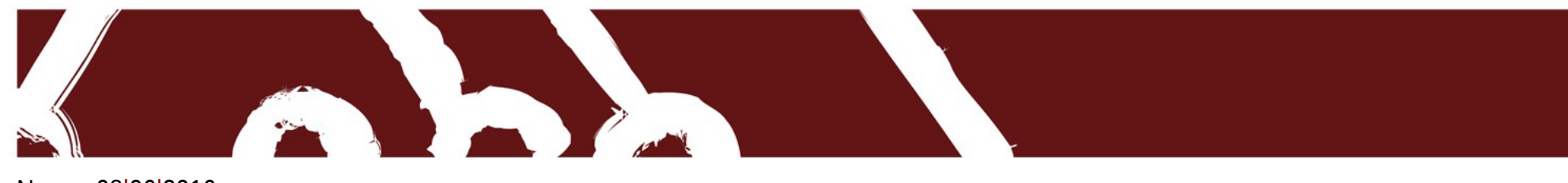

Nuoro, 08 06 2016

#### Composizione di Stampa

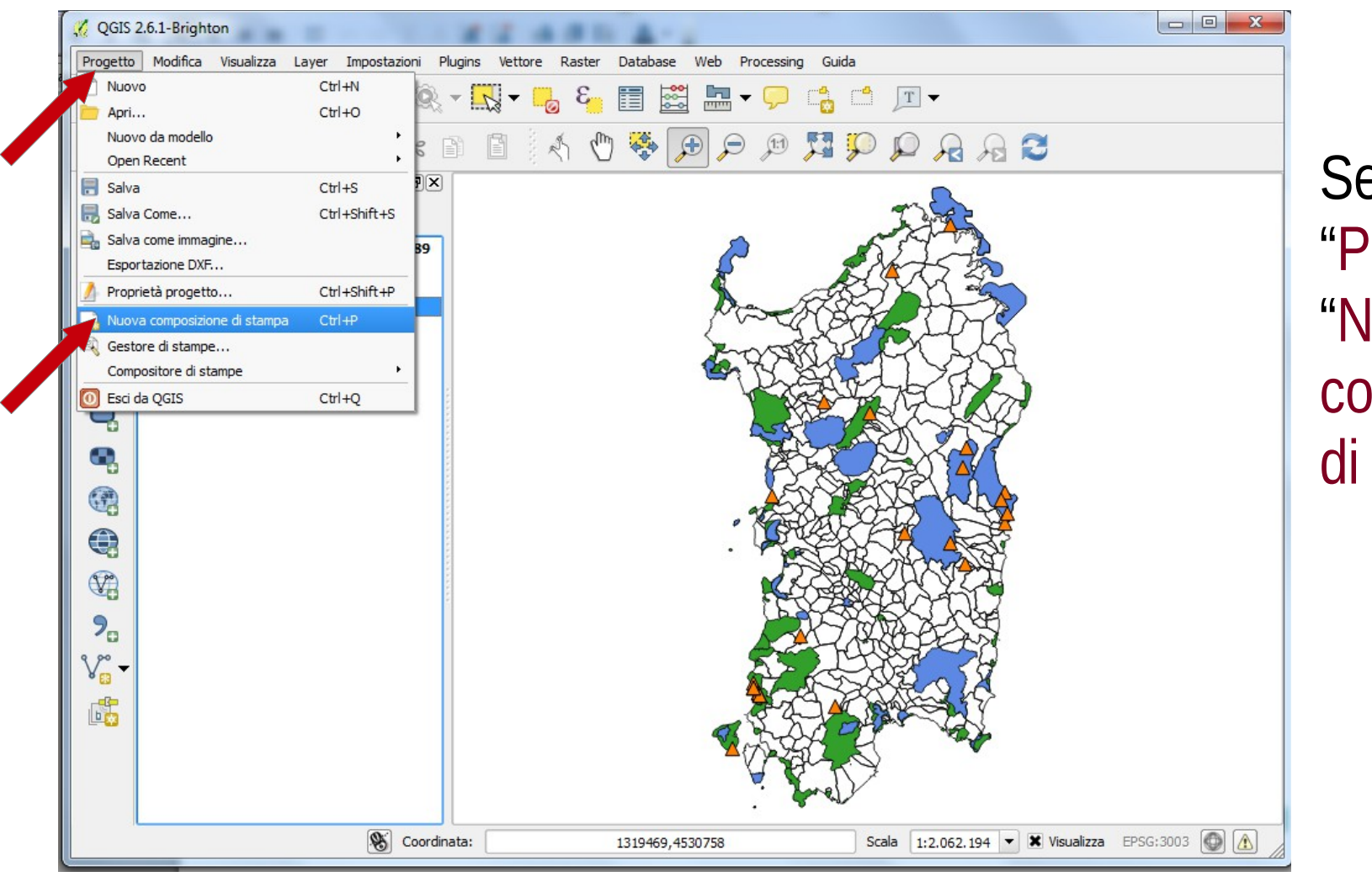

-

Selezionare "Progetto" e "Nuova composizione di stampa".

## Titolo del progetto

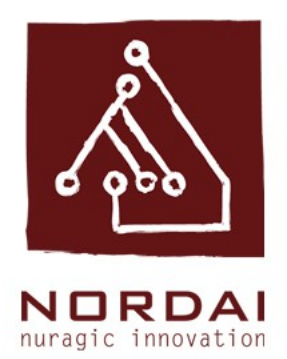

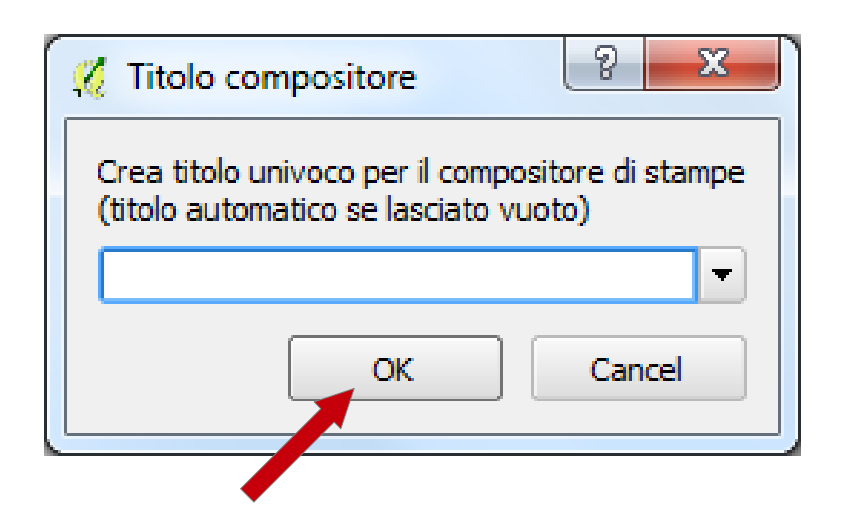

Si aprirà l'interfaccia Titolo compositore.

Digitare il titolo che si desidera dare al progetto.

Scegliendo <mark>OK</mark> si aprirà un layout di stampa vuoto.

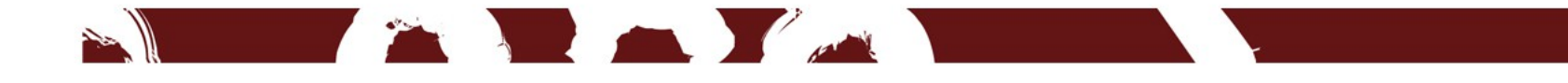

#### Layout vuoto (formato A4)

| 🗐 🕞 🖓 🗁 🗒 🖶 🗞 🗞 🦘 🗢 🎵 🕫 🗩 🖉 🗗 🗠 🔒 🔒 🖳 🐄     | • • • •                     |                            |
|---------------------------------------------|-----------------------------|----------------------------|
|                                             | Oggetti Storico dei coman   | di                         |
|                                             | <empty></empty>             | itorico dei comandi        |
|                                             |                             |                            |
|                                             |                             |                            |
|                                             |                             |                            |
|                                             |                             |                            |
|                                             |                             |                            |
|                                             | Composizione Proprietà o    | ggetto Generazione atlante |
| E <sub>o</sub>                              |                             | Composizione               |
|                                             | ▼ Carta e qualità           |                            |
|                                             | Preimpostazioni             | A4 (210x297 mm) 👻 🗲        |
|                                             | Larghezza                   | 297,00                     |
|                                             | Altezza                     | 210,00                     |
|                                             | Unità                       | mm                         |
|                                             | Numero di pagine            | 1                          |
|                                             | Direzione                   | Orizzontale                |
|                                             | Sfondo pagina               | Cambia                     |
|                                             | Risoluzione di esportazione | 300 dpi                    |
|                                             | Stampa come raster          |                            |
|                                             | Crea world file             | ▼                          |
|                                             | Guide e Reticolo            |                            |
|                                             |                             |                            |
|                                             |                             |                            |
|                                             | •                           |                            |
| x: 299.239 mm y: 90.2094 mm pagina: 1 78.6% |                             |                            |

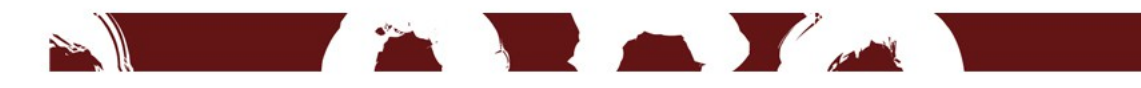

#### Modificare il formato

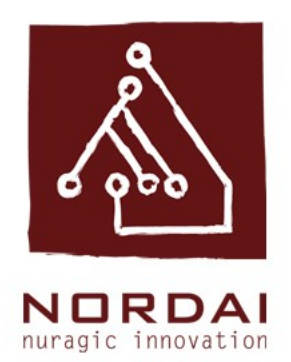

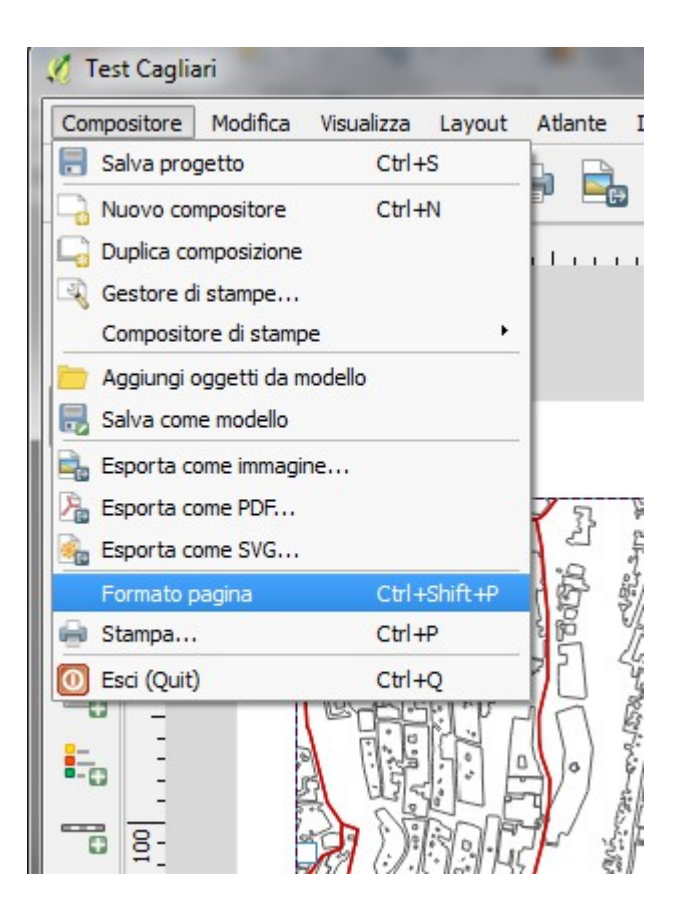

Per modificare il formato scegliere il percorso Compositore, Formato Pagina e selezionare il formato di pagina desiderato.

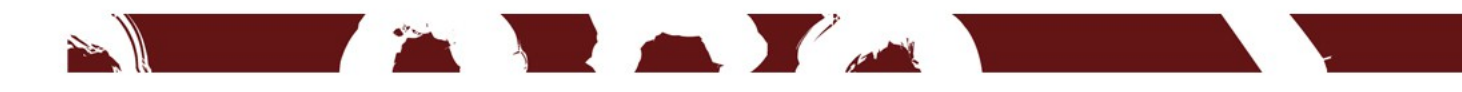

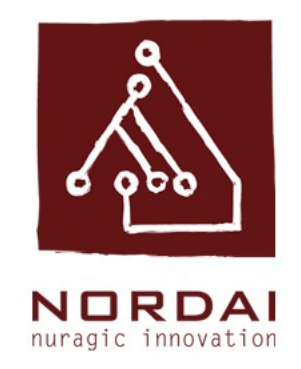

#### Aggiungere una mappa

| 1 SIC e ZPS                                                 |                                                           |                                                               |  |  |
|-------------------------------------------------------------|-----------------------------------------------------------|---------------------------------------------------------------|--|--|
| Compositore Modifica Visualizza Layout Atlante Impostazioni |                                                           |                                                               |  |  |
|                                                             | I 🕫 🗩 🗩 🔁 🗗 🗗                                             | 🔒 🔒 🖵 🖶 💷 🕪 🔹                                                 |  |  |
|                                                             | 220 Oggetti Storico dei comano                            | li<br>orico dei comandi - 00000000000000000000000000000000000 |  |  |
|                                                             | <empty><br/>Mappa aggiunta<br/>Oggetto cancellato</empty> |                                                               |  |  |
|                                                             |                                                           |                                                               |  |  |
|                                                             | Composizione Proprietà og                                 | getto Generazione atlante                                     |  |  |
|                                                             |                                                           | Composizione                                                  |  |  |
|                                                             | ▼ Carta e qualità                                         | ▼ Carta e qualità                                             |  |  |
|                                                             | Preimpostazioni                                           | A4 (210x297 mm)                                               |  |  |
|                                                             | Larghezza                                                 | 297,00                                                        |  |  |
|                                                             | Altezza                                                   | 210,00                                                        |  |  |
|                                                             | Unità                                                     | mm v                                                          |  |  |
|                                                             | Numero di pagine                                          |                                                               |  |  |
|                                                             | Direzione                                                 | Orizzontale                                                   |  |  |
| 31<br>31                                                    | Sfondo pagina                                             | Cambia                                                        |  |  |
|                                                             | Risoluzione di esportazione Stampa come raster            | 300 dpi                                                       |  |  |
|                                                             |                                                           |                                                               |  |  |
| x: 278.707 mm y: 220.138 mm pagina: 1 78.6%                 |                                                           | la la la la la la la la la la la la la l                      |  |  |

Cart

Per aggiungere una mappa al layout scegliere il comando "Aggiungi mappa" e tracciare un riquadro sul foglio bianco.

# Modificare l'immagine in mappa

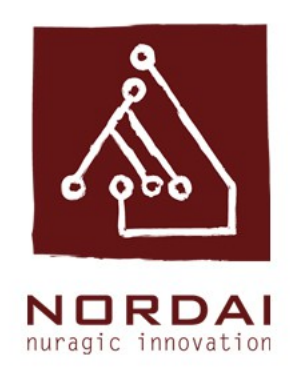

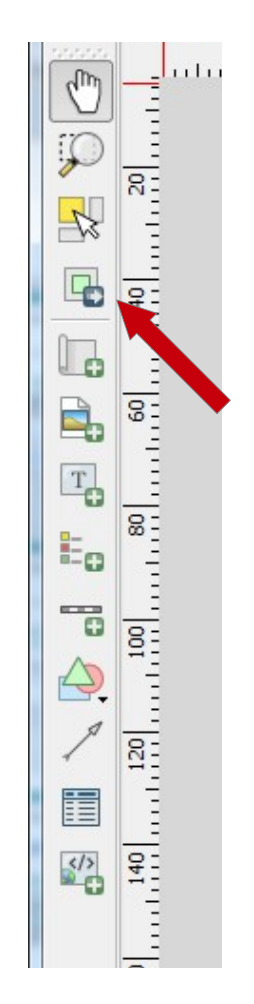

Per cambiare la posizione dell'immagine presente nella mappa scegliere il comando "**Sposta contenuto elemento**". Uno volta attivato questo comando sarà possibile muovere l'immagine e centrarla sul punto desiderato

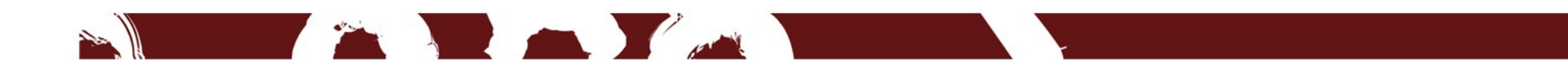

#### Scala di visualizzazione

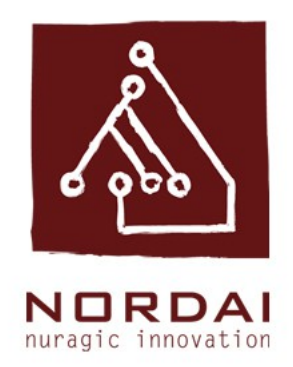

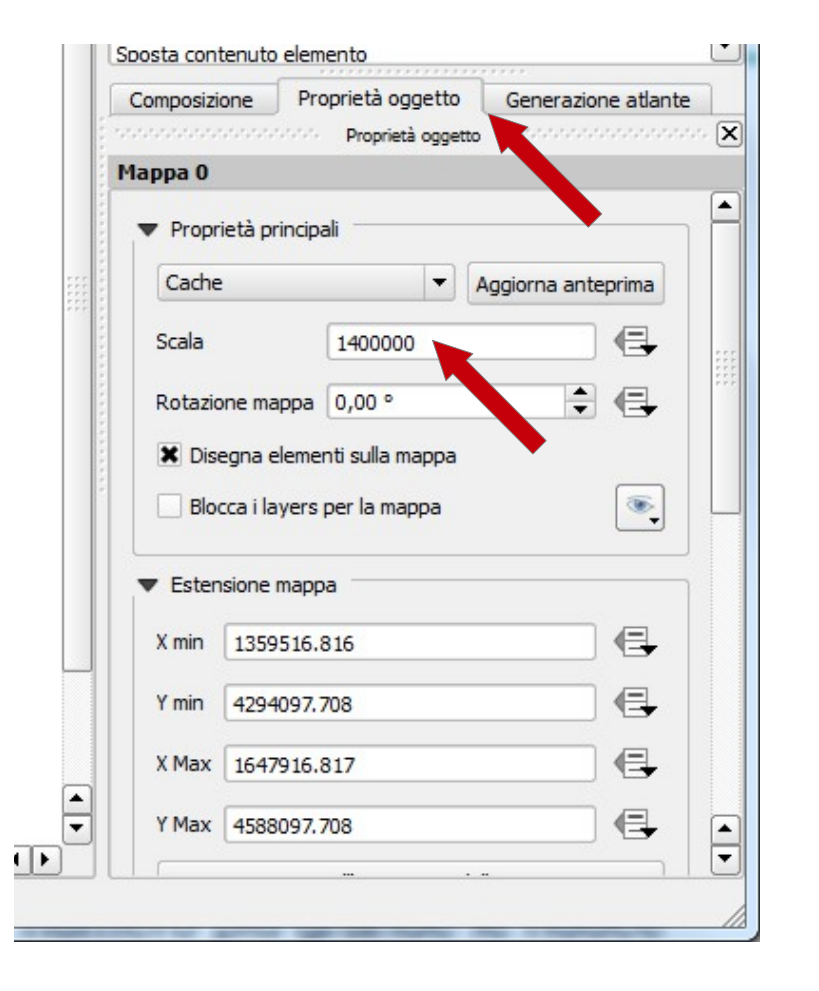

E' possibile variare la dimensione dell'immagine in mappa modificando il valore della scala alla voce "Proprietà dell'oggetto".

#### Aggiungere la legenda

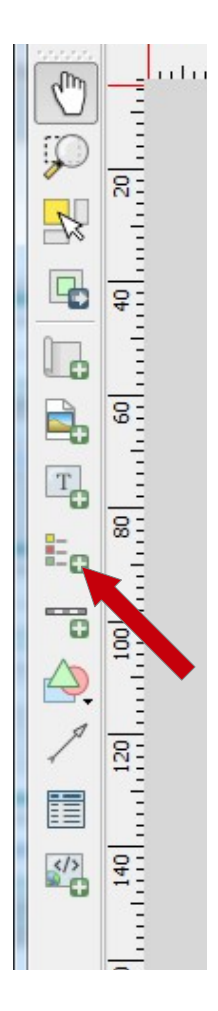

Per aggiungere la legenda nella mappa scegliere il comando "Aggiungi legenda"e creare un riquadro sul foglio di layout.

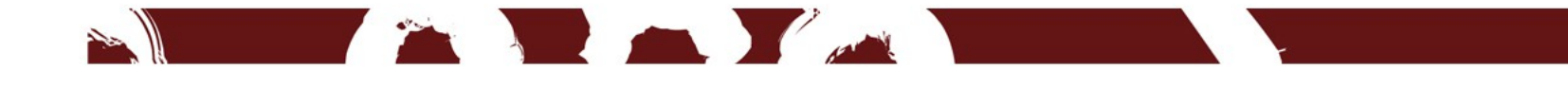

#### Legenda

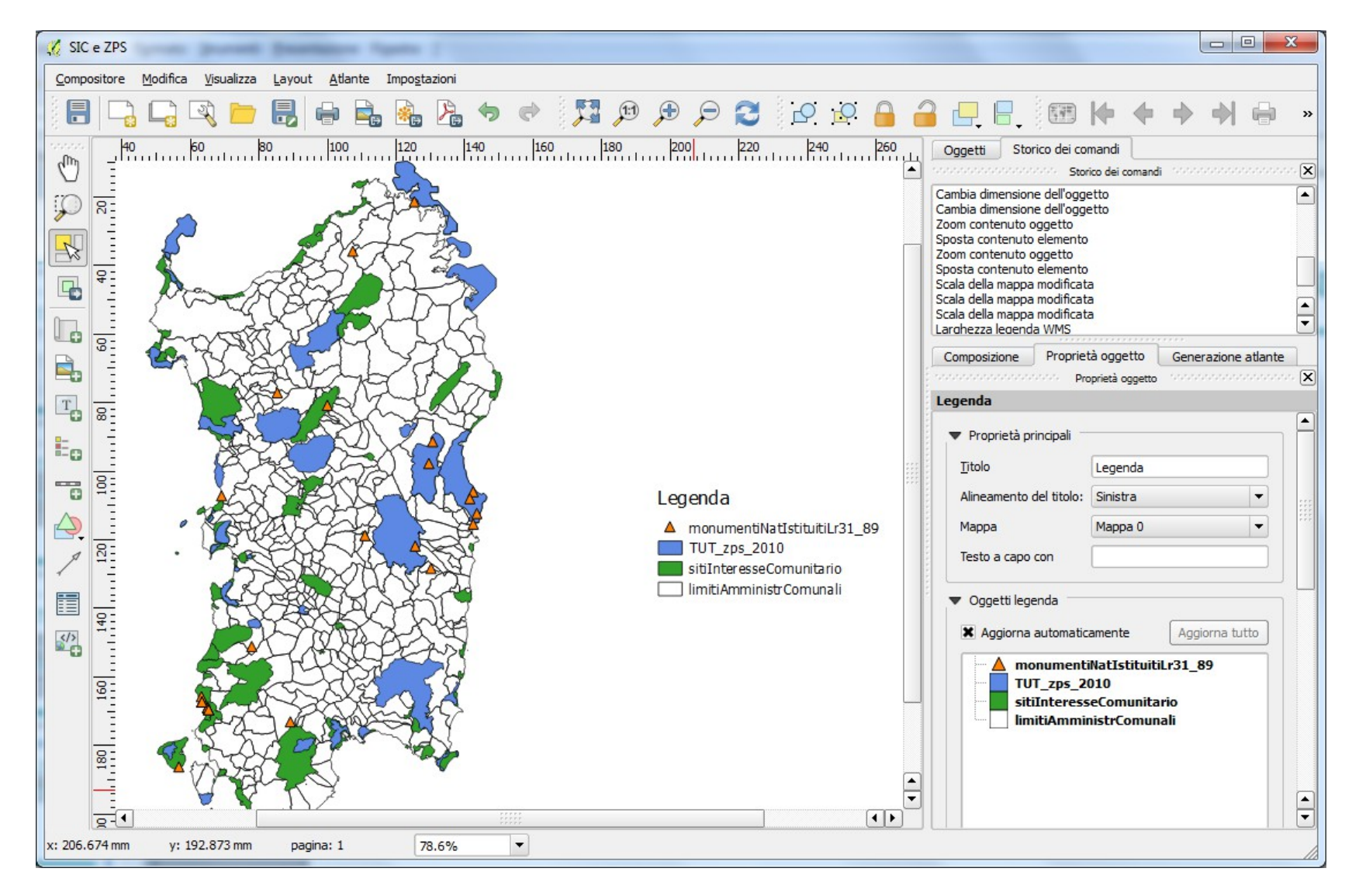

#### Modificare la legenda

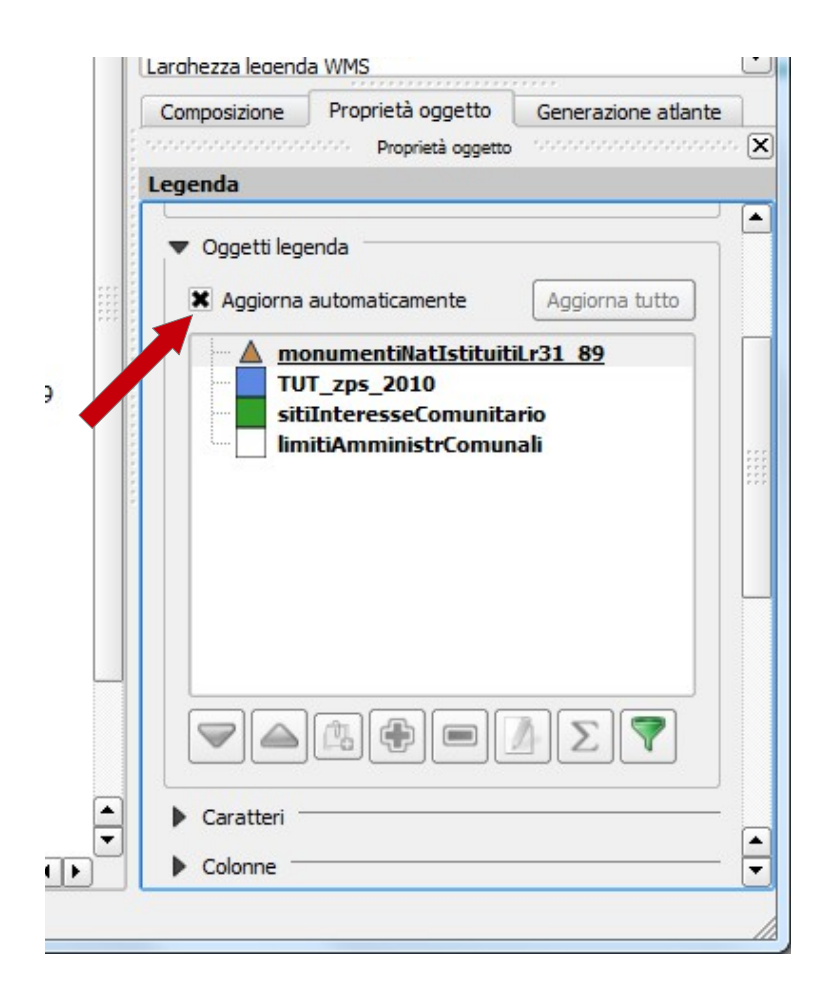

E possibile modificare la legenda usando i comandi presenti alla voce "Proprietà dell'oggetto". Per modificare manualmente la legenda è necessario disattivare il comando aggiorna automaticamente.

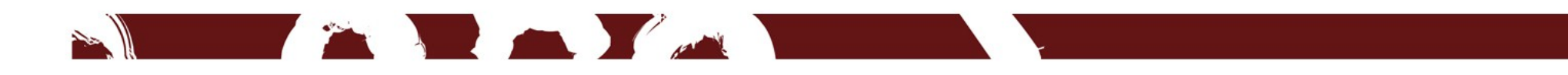

### Modificare la legenda

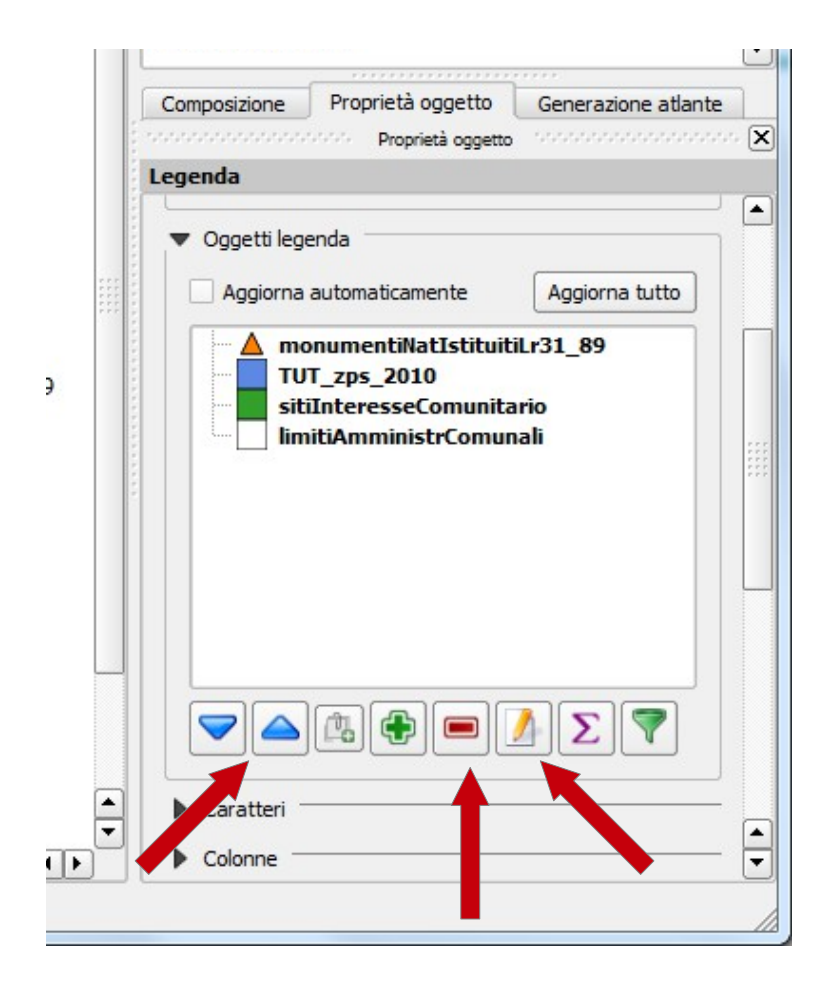

Una volta disattivato l'aggiornamneto automatico sarà possibile selezioare una voce della legenda e: - spostarla verso l'alto o verso il basso - eliminarla

-modificarne il testo

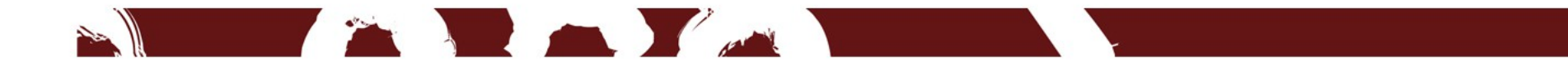

### Scala grafica

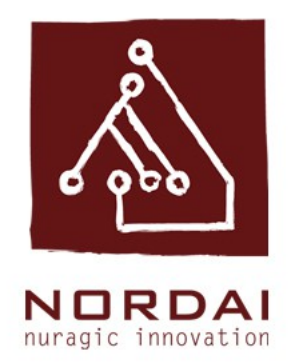

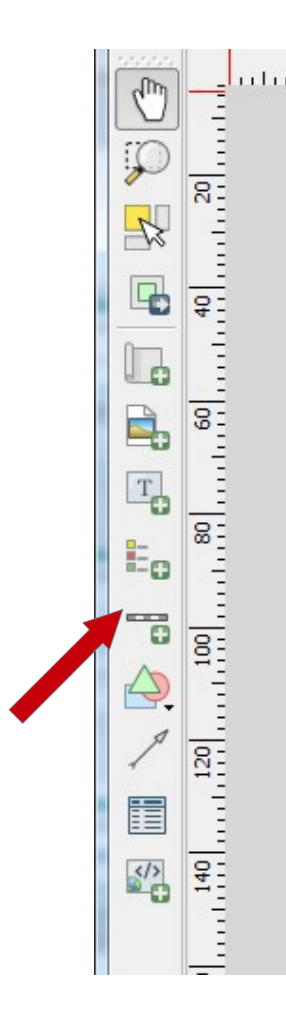

Per aggiungere la scala nella mappa scegliere il comando "Aggiungi nuova barra di scala"e creare un riquadro sul foglio di layout.

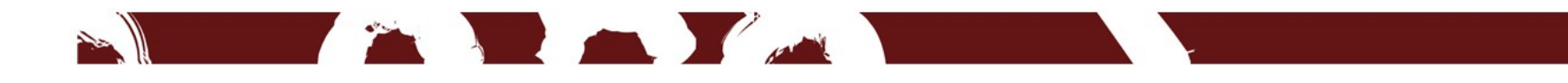

## Scala grafica

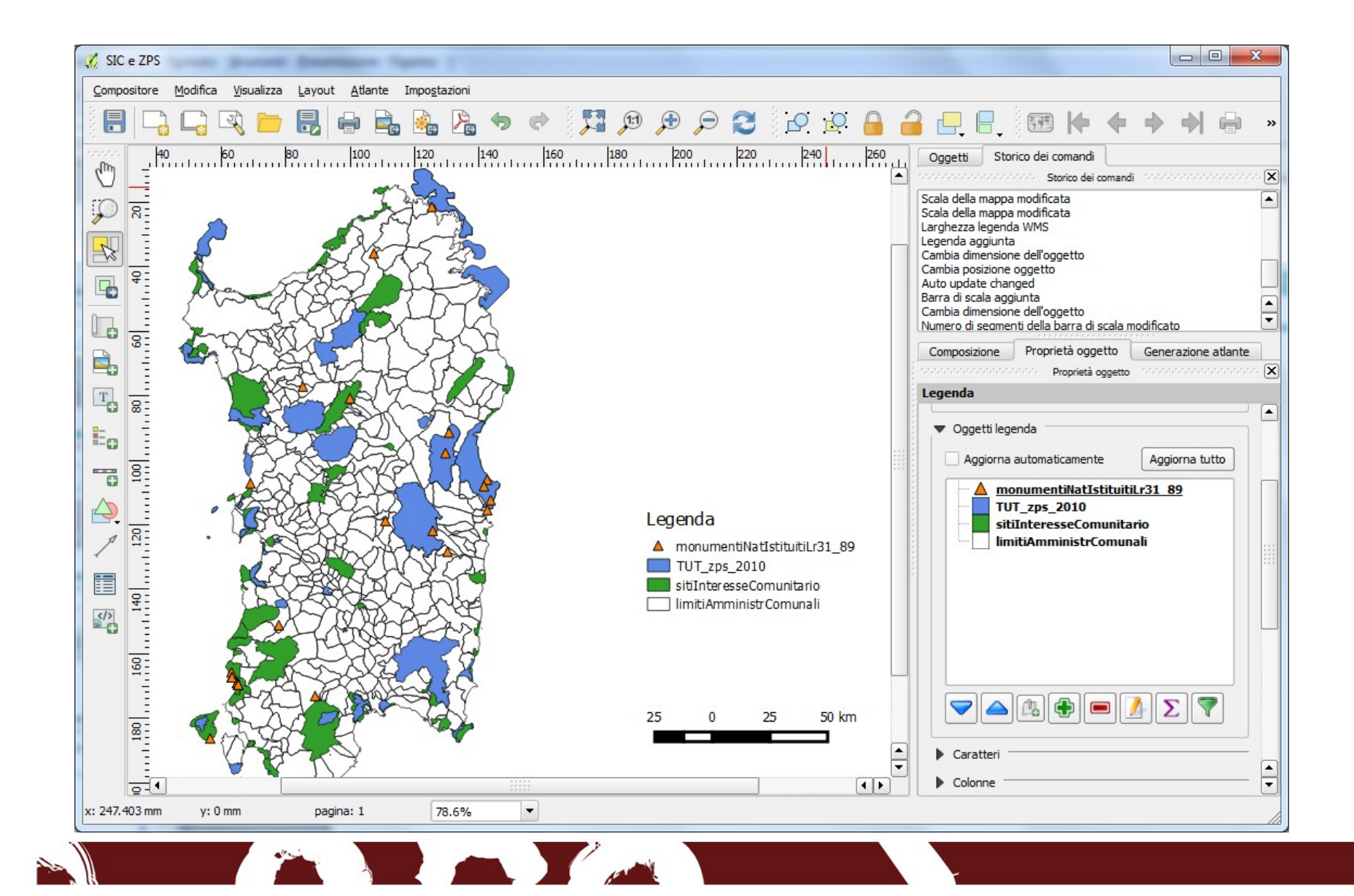

#### Modificare la scala

| Composizione   | Proprieta ogget      | to Generazio | one atlante |
|----------------|----------------------|--------------|-------------|
| Barra di scala | 1                    |              |             |
| ▼ Proprietà    | principali           |              |             |
| Mappa Ma       | appa 0               |              | -           |
| Stile Ri       | quadro singolo       |              | -           |
| ▼ Unità        |                      |              |             |
| Metri          |                      |              | -           |
| Etichetta      |                      | km           |             |
| Unità mapp     | a per unità di barra | 1000,000000  | \$          |
| ▼ Segmenti     |                      |              |             |
| Segmenti       | sinistra 2           | 🔹 destra 2   | \$          |
| Dimensione     | 25000,000000 un      | ità          | \$          |
| Altezza        | 3 mm                 |              | \$          |
| Visualizza     |                      |              |             |
| •              |                      |              |             |

E possibile modificare la scala usando i comandi presenti alla voce "Proprietà dell'oggetto". Sarà possibile, tra le altre cose, modificare l'unità di misura della scala e variare il numero dei segmenti che la costituiscono.

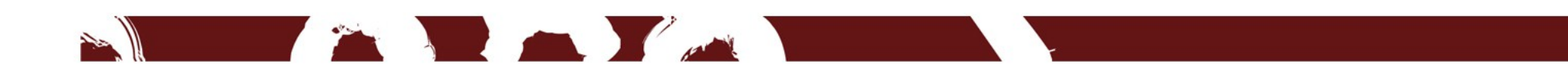

### Testo in mappa

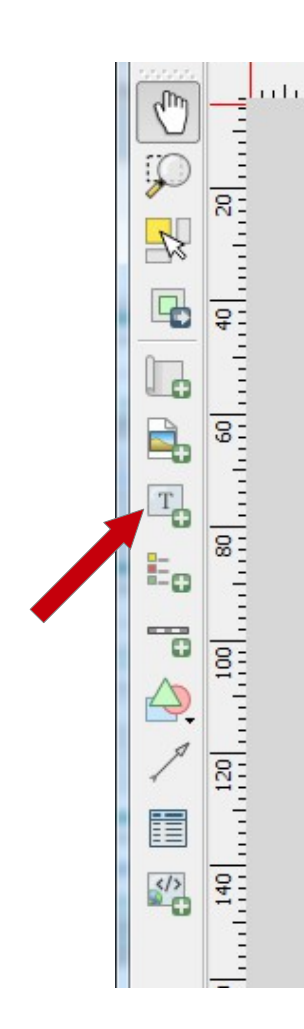

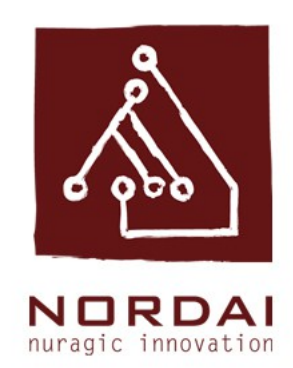

Per aggiungere un testo in mappa, ad esempio il titolo della mappa stessa, o la scala grafica, scegliere il comando "Aggiungi etichetta" e creare un riquadro sul foglio di layout.

Apparira di default la scritta QGIS

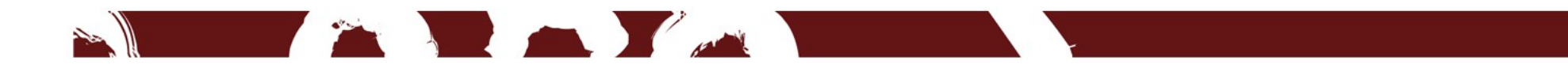

### Modificare il testo inserito

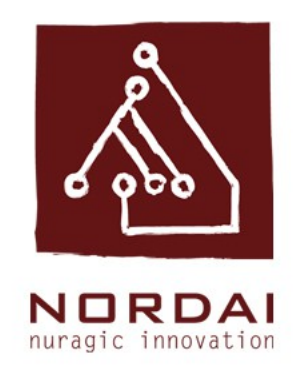

| Composizione  | Proprieta oggetto      | Generazione atlante | 6    |
|---------------|------------------------|---------------------|------|
| real and      | Proprieta oggetto      |                     | 6    |
| Etichetta     |                        |                     |      |
| 🔻 Proprietà p | rincipali              |                     | F    |
| QGIS          |                        |                     |      |
|               |                        |                     |      |
|               |                        |                     |      |
|               |                        |                     | 1111 |
| Visualizza    | come HTMI              |                     |      |
|               |                        |                     |      |
|               | Inserisci l'espression | e                   | L    |
| Aspetto       |                        |                     |      |
|               | Carattere              |                     |      |
| Colore caratt | tere 🗍                 | <b>N</b>            |      |
| Margina       | 1.00 mm                |                     |      |
| Margine       | 1,00 mm                |                     |      |
| Allineamento  | orizzontale            |                     | 6    |
| Sinistra      | O Centro O Destr       | a                   | 1    |

Quando il riquadro di testo è selezionato sarà possibile modificare il testo usando i comandi presenti alla voce "Proprietà oggetto". Sarà possibile digitare il nuovo testo e modificarne l'aspetto (colore, dimnesione, carattere, posizione).

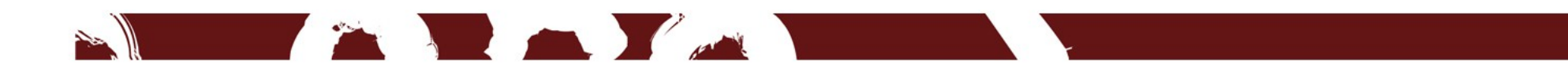

### Stampa in pdf

#### Selezionare il comando "Esporta come pdf"

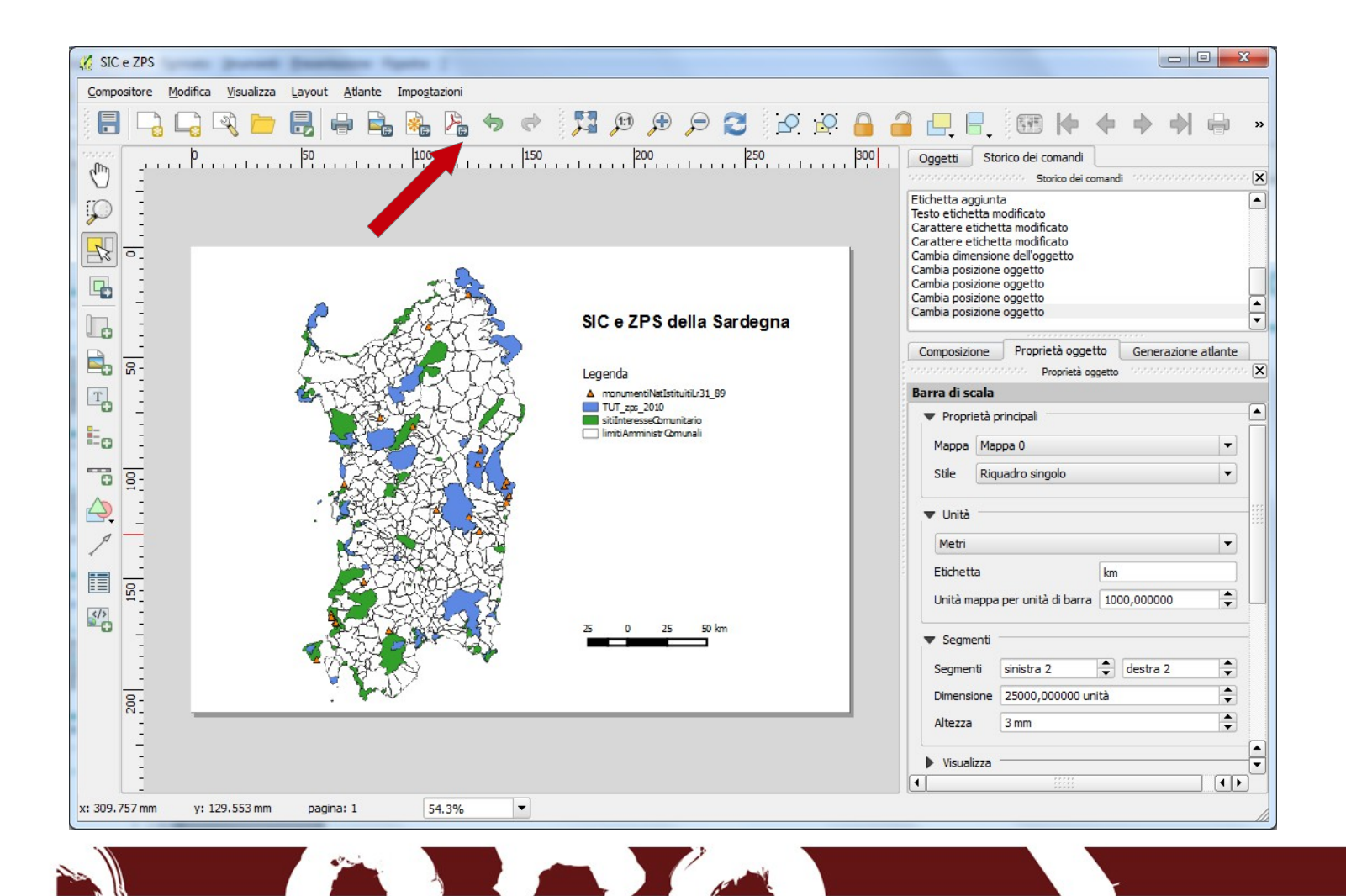

#### Ringraziamenti Team Nordai ;)

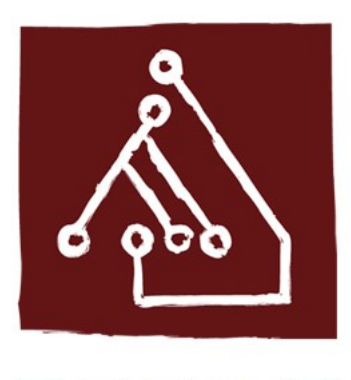

NORDAI nuragic innovation

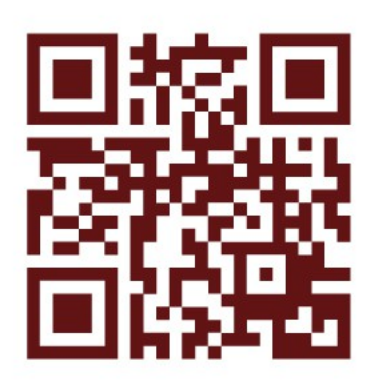

nordai.com

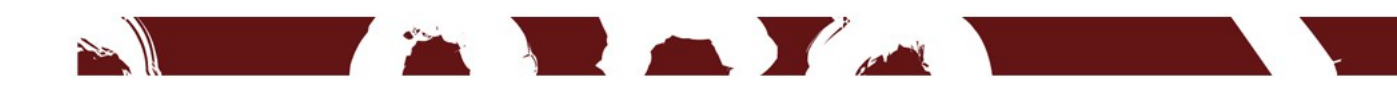